# **Closed Captioning**

- <u>General Information on Closed Captioning &</u>
   <u>Live Transcription</u>
- Live Captioning
- How to Edit Kaltura/My-Media Closed Captions
- Enable Audio Transcript Setting
- <u>Viewing and Editing the Zoom Audio Transcript</u> (Zoom Help)
- <u>HappyScribe</u> (Closed Caption (.srt or .vtt) to Transcript Converter Tool not supported by ODU)
- Adding External Zoom Captions to Kaltura/My-Media

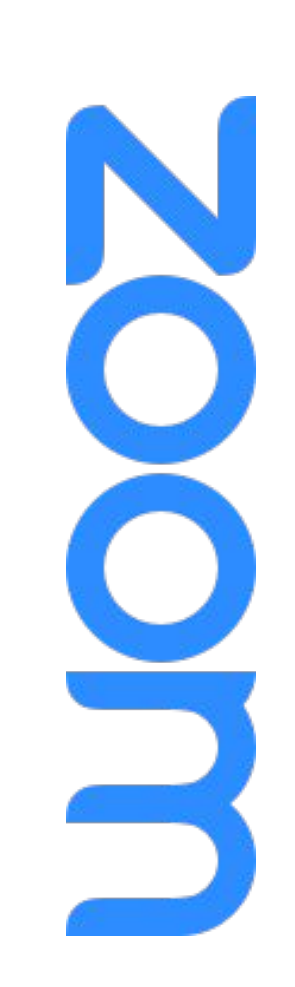

The Home icon will bring you to the Full Zoom Slide Deck.

ZOOM Closed Captioning & Live Transcription

General Information

Return to Closed Captioning Topic

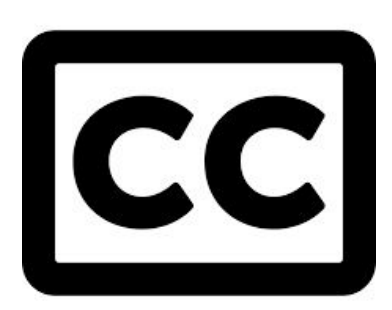

<u>Closed Captions are **required**</u> to meet 508 Compliance (Accessibility standards)

- Both Zoom and Kaltura/My-Media **require human editing** is as <u>automatic machine-generated audio transcripts/captions are not</u> <u>sufficient to meet accessibility standards</u>
- <u>Closed Captioning or Live Transcription</u> available and should be enabled
- When publishing or sharing recordings:
  - Within Blackboard: use Kaltura/My-Media Closed Captioning
  - **Outside of Blackboard**: enable <u>Audio Transcript</u> setting
    - Backup may be used for recordings in Blackboard too
    - Settings > Recording Tab > Advanced Cloud Recording

Enabling and Managing Closed Captioning & Live Transcription (Zoom Help)

ZOOM Closed Captioning & Live Transcription

#### Enable Captioning Settings 1 of 2

- 1. Sign in to ODU Zoom Website
- Select "Settings"

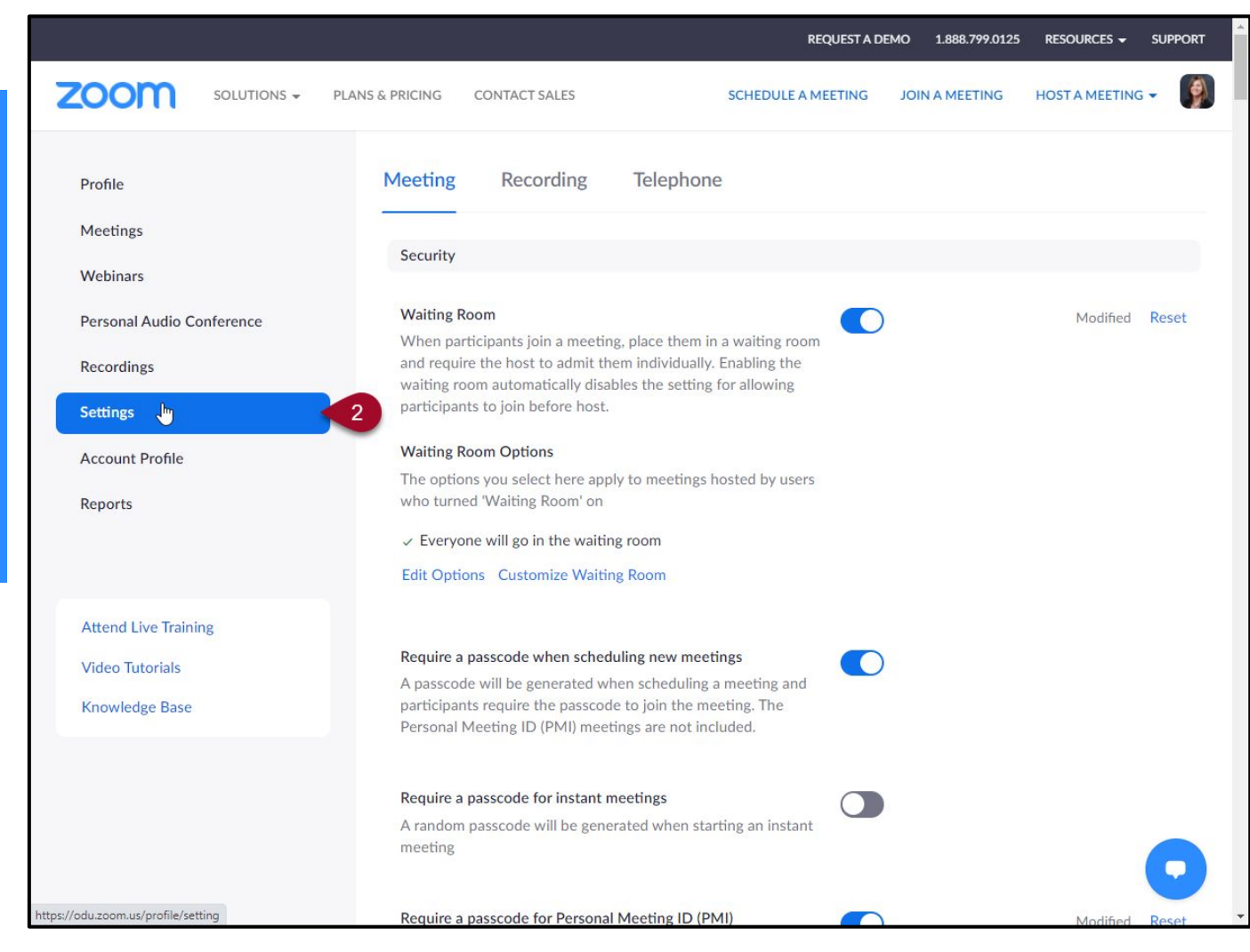

## zoom Closed Captioning & Live

**Enable Captioning** 

3. Select "In Meeting

4. Select toggle next to

(Advanced)"

Return to Closed **Captioning Topic** 

Settings 2 of 2

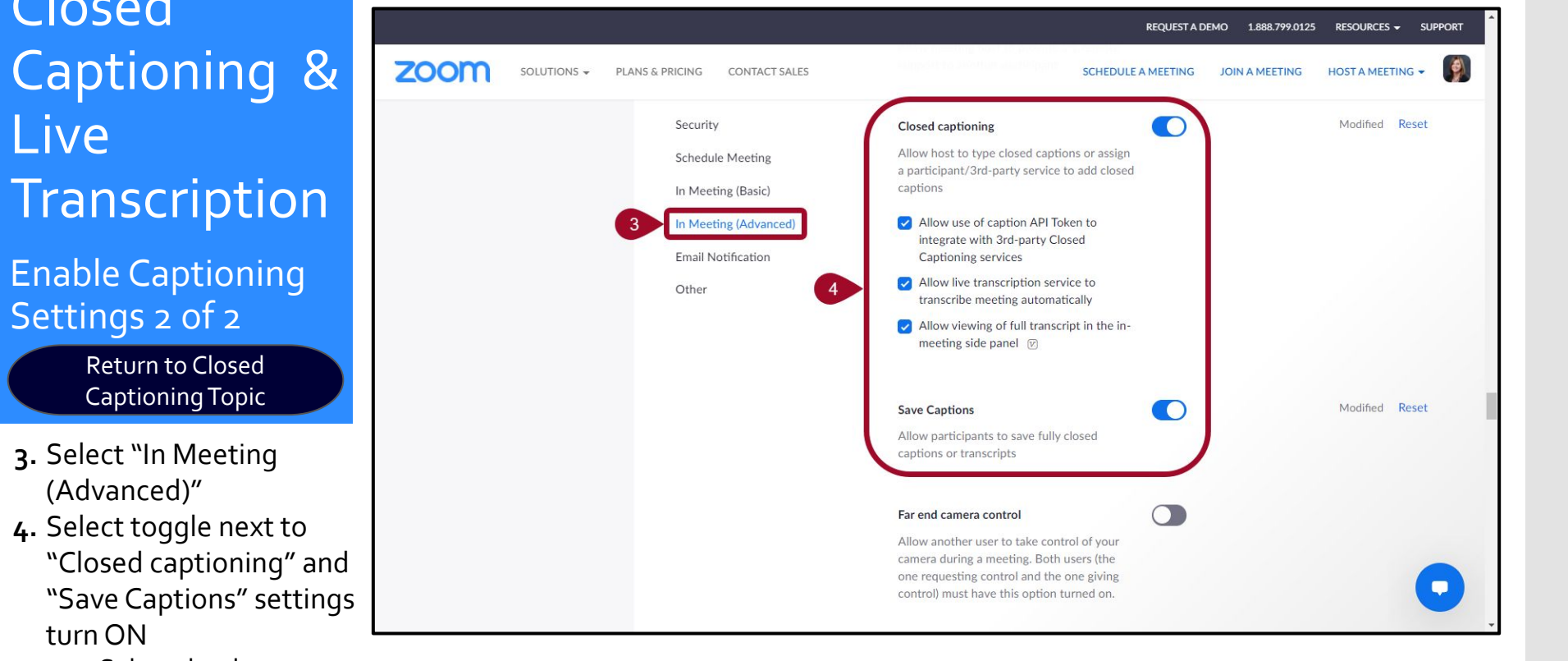

"Save Captions" settings turn ON a. Select the three checkboxes under

**Closed Captioning** 

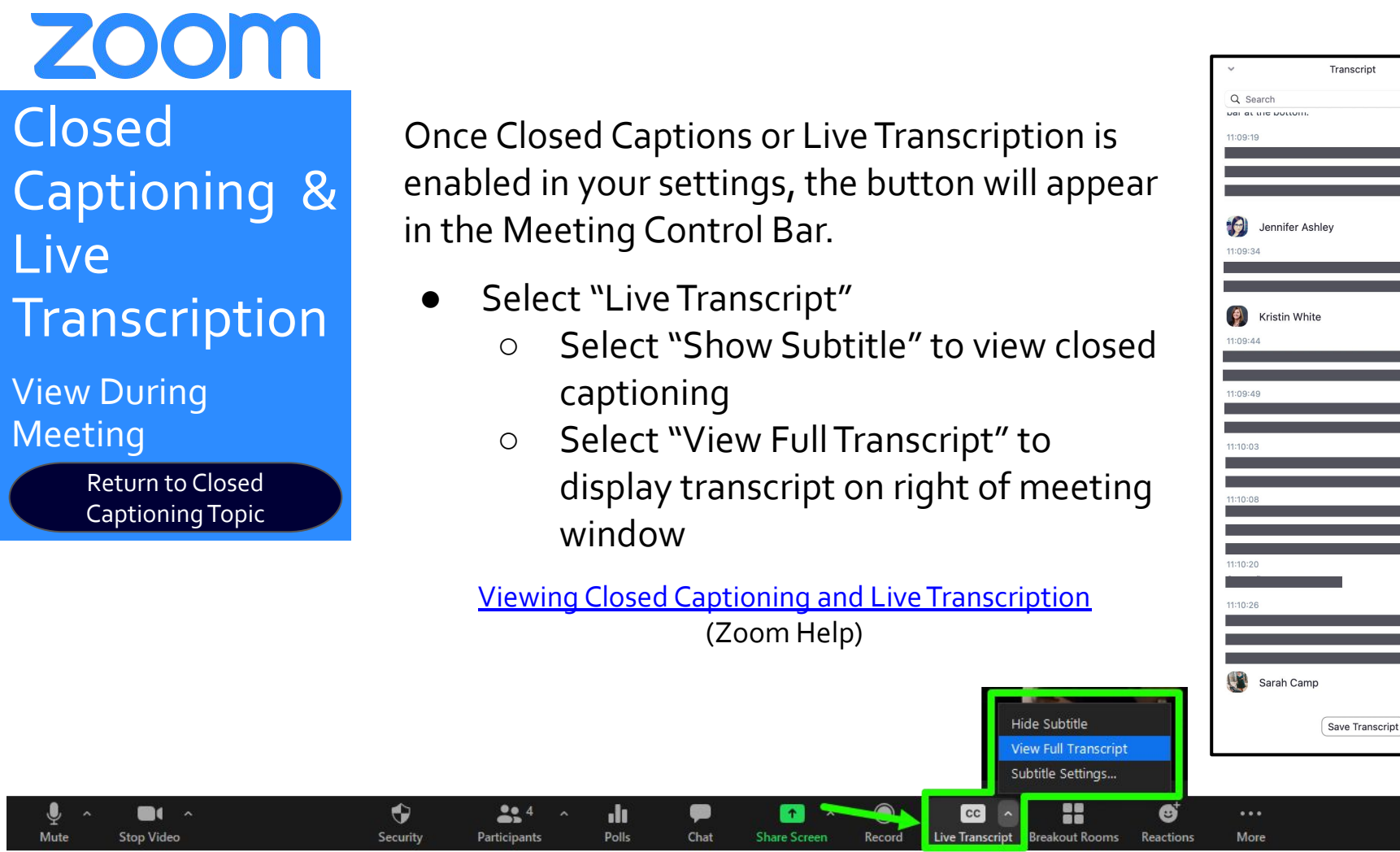

End

Powered by Otter.a

ZOOM Closed Captioning & Live Transcription Participant Request

Return to Closed Captioning Topic If a participant request to enable Live Transcription, you will receive a pop-up with the request.

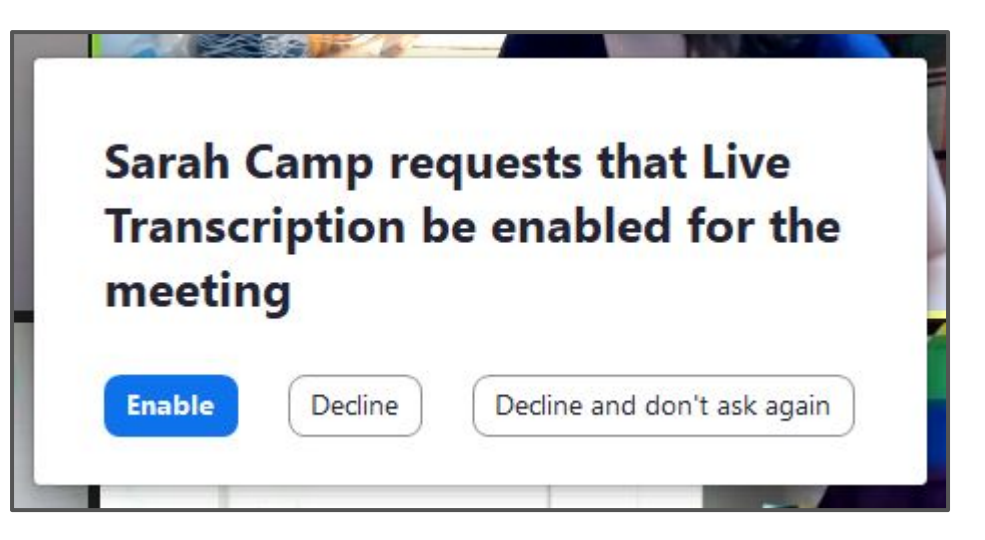

Participant Requests to Enable Live Transcription (Zoom Help)

**ZOOM** Live Captioning a Meeting

Locating Accessibility Settings

- Sign in to Zoom Desktop Client
  - a. Don't have the Desktop Client yet? Download <u>Zoom</u> <u>Client for Meetings</u>
- Select the "Settings" gear icon

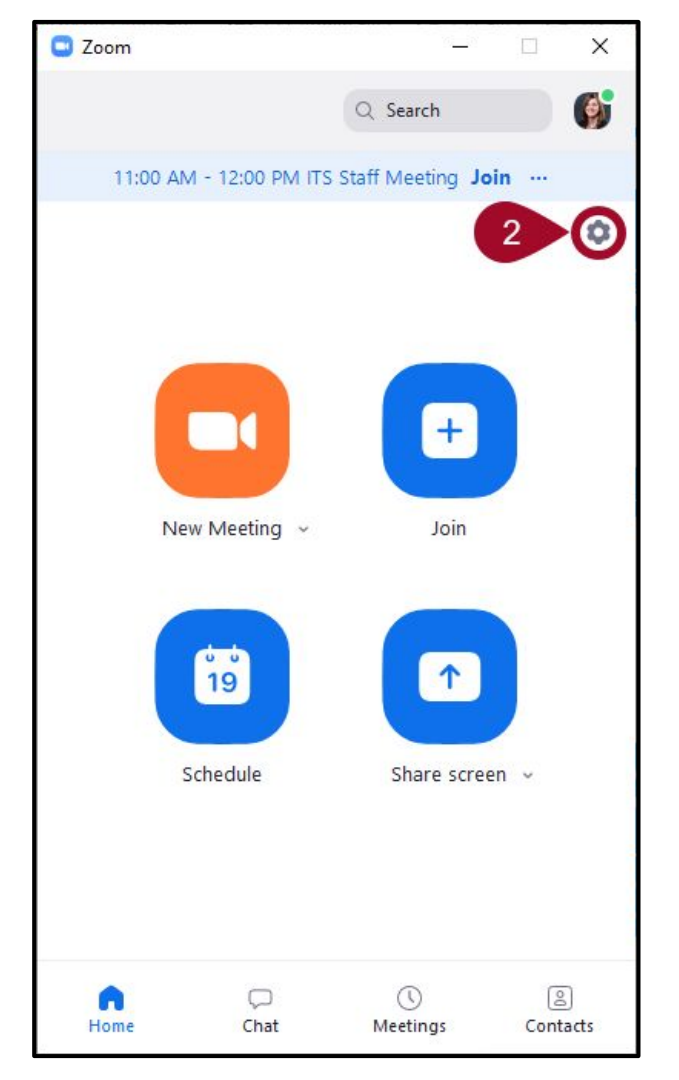

## Live Captioning a Meeting

zoom

Accessibility Settings

- 3. Select "Accessibility"
- 4. Change settings if desired
   Closed Caption Font Size

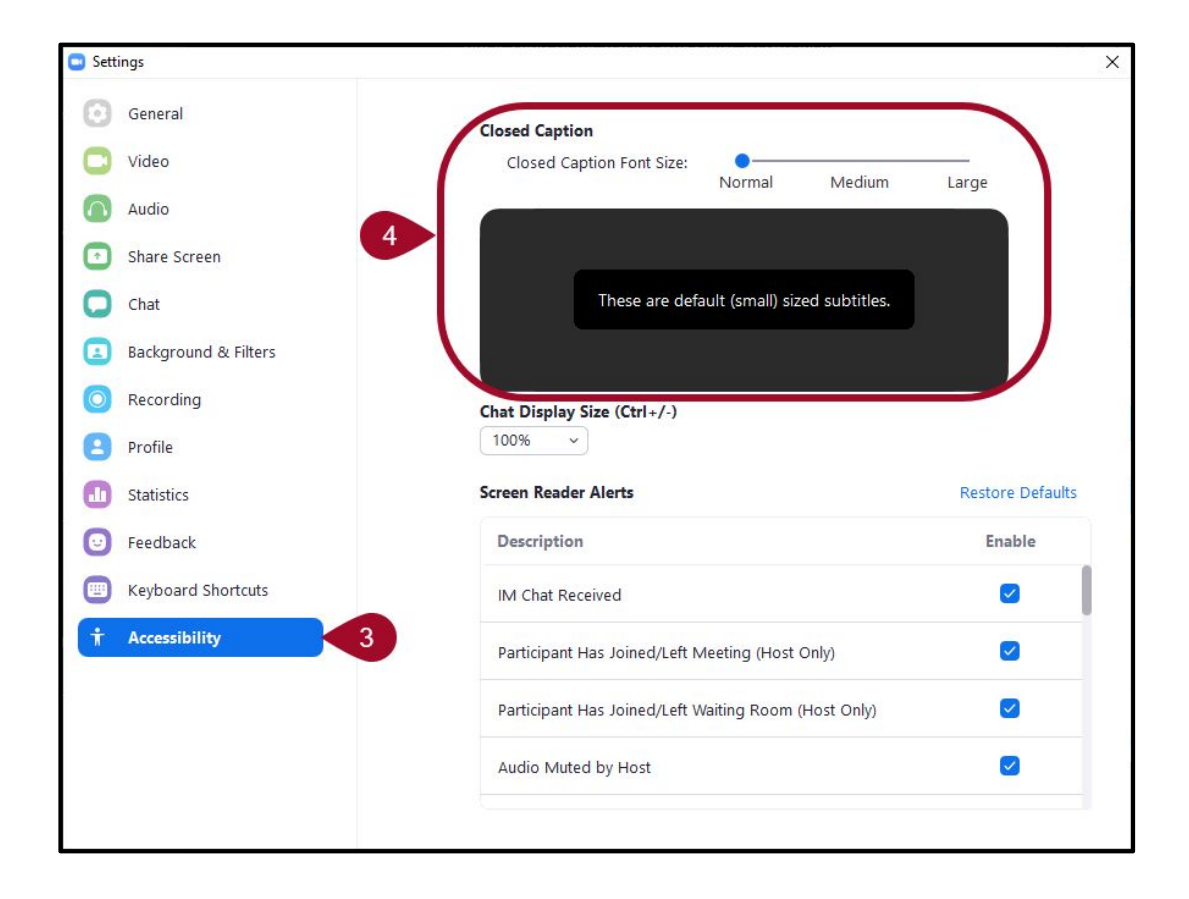

ZOOM How to Edit Kaltura/ My-Media Closed Captions

- Machine-generated captions should be automatically ordered for your Zoom Cloud recordings that push into Kaltura/My-Media
  - **Note**: Any videos produced/added to Kaltura/My-Media prior to 5/16/2020 will require you to reorder captions for this functionality to be available
    - <u>Requesting Closed Captions for Older Videos in Kaltura</u> (Google Doc)
- <u>Step-by-Step Instructions for Editing Captions in</u>
   <u>Kaltura using the Closed Captions Editor</u> (Google Doc)

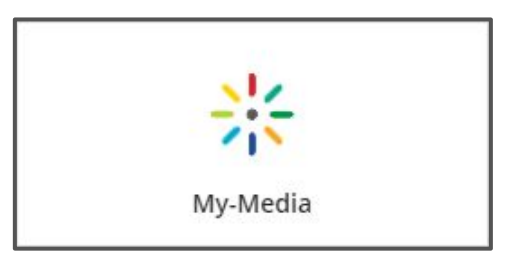

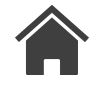

ZOOM How to Edit Kaltura/ My-Media Closed Captions Video

> Return to Closed Captioning Topic

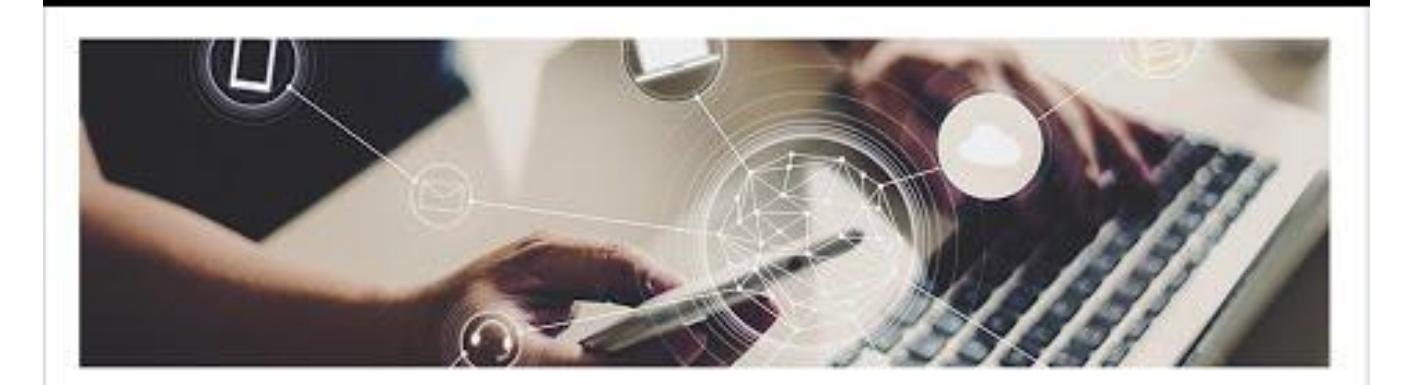

#### Kaltura Closed Captioning

CENTER FOR LEARNING AND TEACHING faculty-faculted

#### Kaltura Closed Captioning (CLT YouTube)

## ZOOM Enable Audio Transcript

Audio Transcript Settings Web

- From <u>ODU Zoom</u> <u>Website</u> select "Settings"
- Select the "Recording" tab
- **3.** Turn on "Audio transcript" under Advanced cloud recording settings

|                                                                            |                                                                                                    | REQUEST A DEMO         | 1.888.799.0125 RESOURCES - SUPPORT |
|----------------------------------------------------------------------------|----------------------------------------------------------------------------------------------------|------------------------|------------------------------------|
|                                                                            | PLANS & PRICING CONTACT SALES                                                                                                    | SCHEDULE A MEETING JOI | N A MEETING HOST A MEETING -       |
| Profile<br>Meetings<br>Webinars<br>Personal Audio Conference<br>Recordings | 2       Telephone         Meeting       Recording         Local recording       Allow hosts and participants to record the meeting to a local file         Image: Whosts can give participants the permission to record locally                         |                        |                                    |
| Settings<br>Account Profile<br>Reports                                     | Cloud recording         Allow hosts to record and save the meeting / webinar in the cloud         ✓ Record active speaker with shared screen         □ Record gallery view with shared screen                                                           |                        | Modified Reset                     |
| Attend Live Training<br>Video Tutorials<br>Knowledge Base                  | <ul> <li>Record active speaker, gallery view and shared screen separately</li> <li>Record an audio only file</li> <li>Save chat messages from the meeting / webinar</li> <li>Advanced cloud recording settings</li> </ul>                               |                        |                                    |
|                                                                            | <ul> <li>Add a timestamp to the recording (*)</li> <li>Display participants' names in the recording</li> <li>Record thumbnails when sharing (*)</li> <li>Optimize the recording for 3rd party video editor (*)</li> <li>Audio transcript (*)</li> </ul> |                        | 0                                  |

ZOOM Access Zoom Audio Transcript

> Return to Closed Captioning Topic

Select "Topic" of the meeting you want to access the audio transcript from

|                            |                                                  |                               | REQUE                       | ST A DEMO      | 1.888.799.0125 | RESOURCES 👻    | SUPPORT |
|----------------------------|--------------------------------------------------|-------------------------------|-----------------------------|----------------|----------------|----------------|---------|
| ZOOM SOLUTIONS - PLANS & F | PRICING CONTACT SALES                            |                               | SCHEDULE A MEET             | ING JOIN       | A MEETING      | HOST A MEETING | -       |
| Profile<br>Meetings        | Cloud Recordings Local Recordin                  | gs                            |                             |                |                | Se             | ettings |
| Webinars                   | Cloud recordings will be deleted automatically a | after they have been st       | tored for 30 days.          |                |                |                |         |
| Personal Audio Conference  | From mm/dd/yyyy To 09/02/2020                    | 0 All Statu                   | us 🗸                        |                |                |                |         |
| Recordings                 | Search by ID                                     | Sear                          | ch Export                   |                |                |                |         |
| Account Profile            | Delete Selected Delete All                       |                               |                             |                |                | Tra            | ash (6) |
| Reports                    | П Торіс                                          | ID St                         | art Time File               | Size           | Auto Delete In |                |         |
|                            | CS121G Grade Center - K. Garg                    | 941 0422 8831 Se              | ep 1, 2020 10:29 3 Fi       | iles (312 MB)  | 29 days        | Share          |         |
| Attend Live Training       |                                                  |                               |                             |                |                | More -         |         |
| Video Tutorials            | Bb: VoiceThread Basics Workshop                  | 937 3220 2679 Ai              | ug 20, 2020 09:44 7 Fi<br>M | iles (1.6 GB)  | 17 days        | Share          |         |
| Knowledge Base             |                                                  |                               |                             |                |                | More -         |         |
|                            | CHEM 122N SL SCORM Package Settings              | 971 6052 9615 A               | ug 17, 2020 09:24 6 Fi<br>M | iles (1 GB)    | 14 days        | Share          |         |
|                            |                                                  |                               |                             |                |                | More -         |         |
|                            | Application: Zoom Features to Engage             | 980 5034 11 <mark>11 A</mark> | ug 12, 2020 10:39 7 Fi      | iles (1.51 GB) | 9 days         | Share          |         |
|                            | Students workshop                                | AI                            |                             |                |                | More -         |         |
|                            | Bb: Kaltura Share Media                          | 931 5761 0704 A               | ug 11, 2020 10:08 7 Fi      | iles (1.12 GB) | 8 days         | Share          |         |

**ZOOM** Download Zoom Audio Transcript

> Return to Closed Captioning Topic

Select the down arrow icon to the right of "Audio transcript" to download the transcript

→ .vtt file - requires conversion for Kaltura

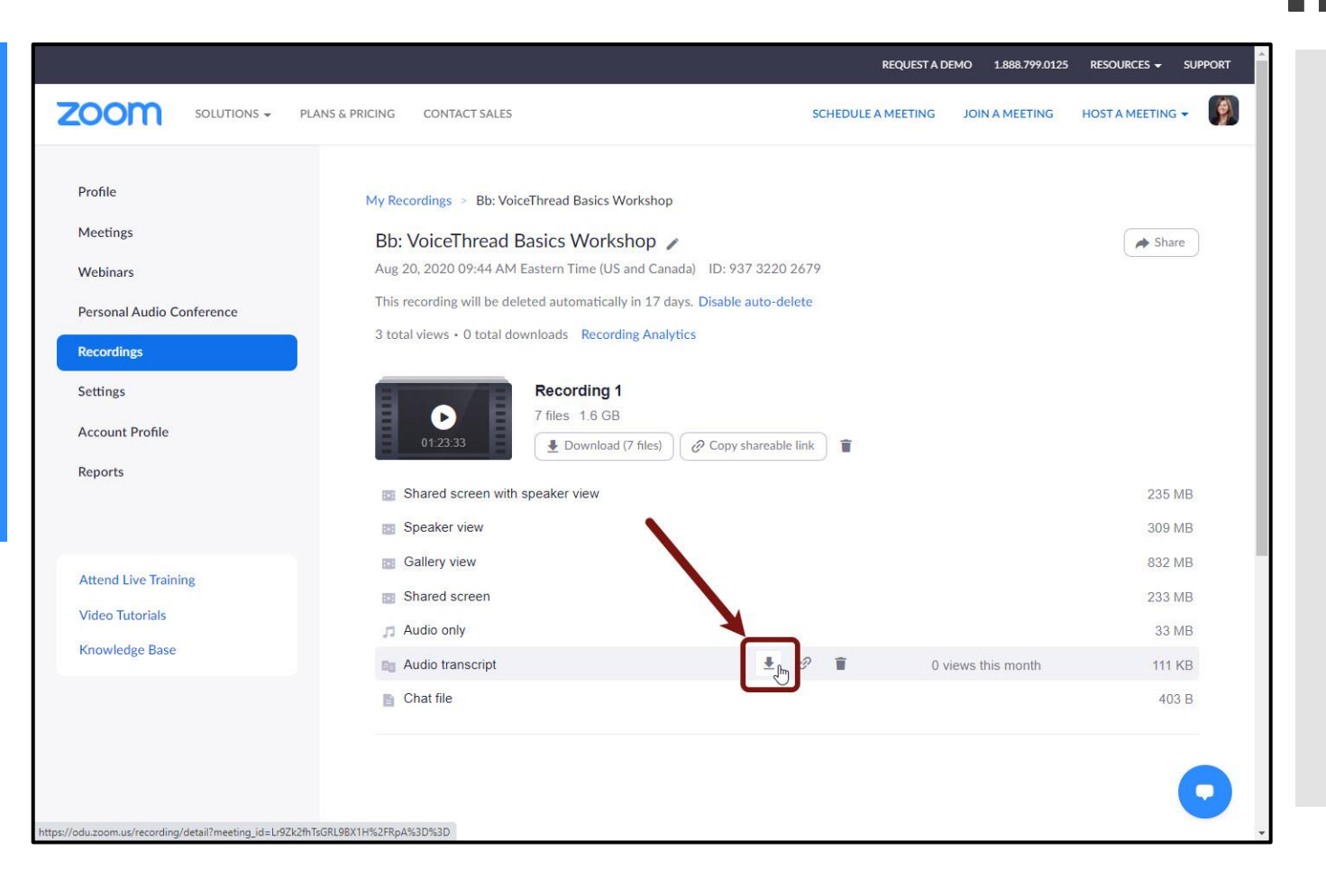

zoom Converting .vtt to .srt File for Blackboard

> Return to Closed Captioning Topic

Navigate to HappyScribe (free tool not supported by ODU)

in

- 1. Select "Select File" (use VTT file from Downloads folder)
- **2.** Choose which .srt file format
- 3. Select "Convert Subtitles"
- 4. Automatically downloads (saved to Downloads folder)

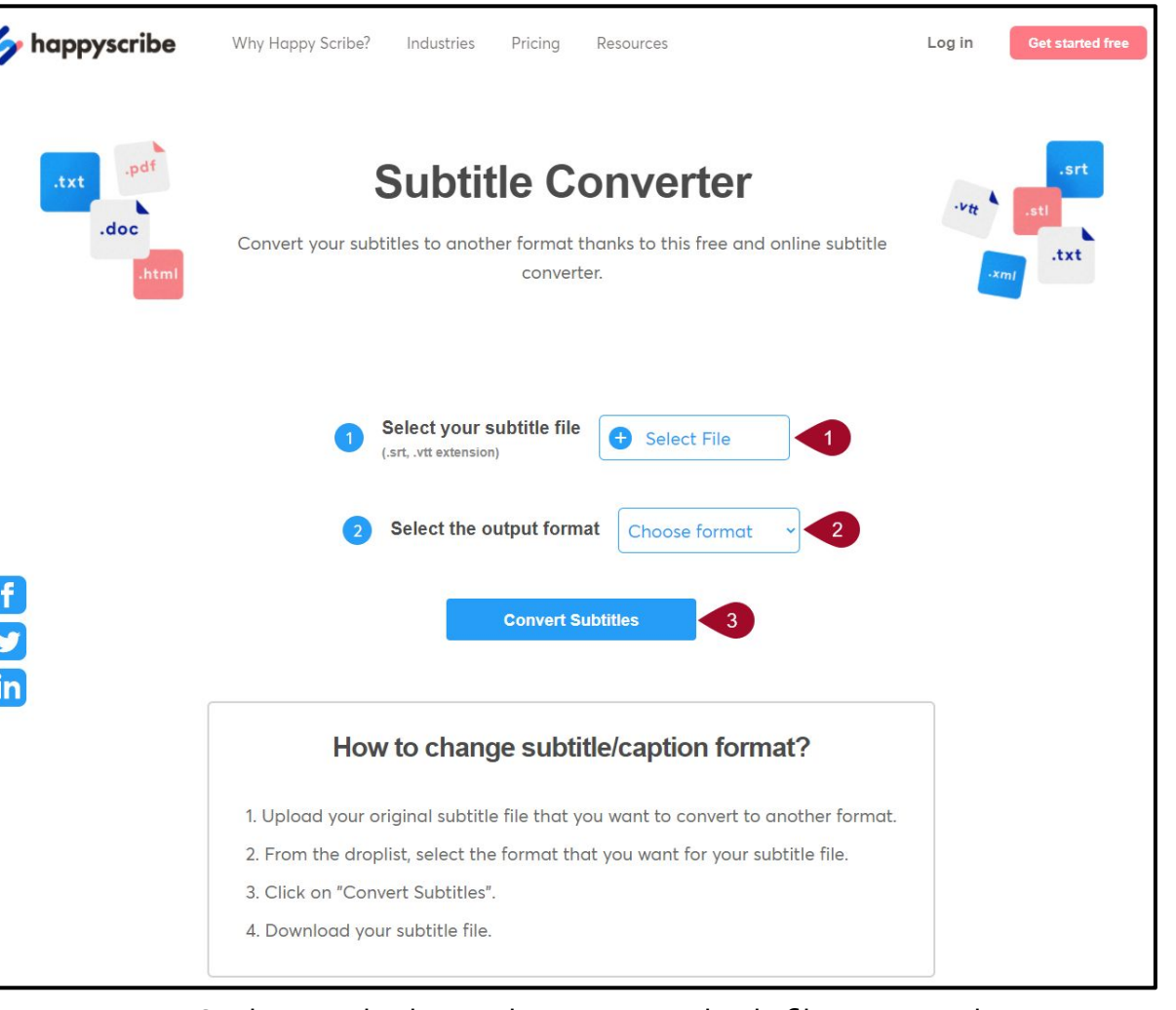

**Note**: HappyScribe can also be used to convert subtitle files to a Word transcript

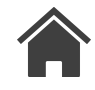

### Adding External Zoom Captions

Locate Zoom Recording in Kaltura/My-Media

> Return to Closed Captioning Topic

After you locate your recording in Kaltura/My Media:

 Select the pencil icon to the right of your recording to edit

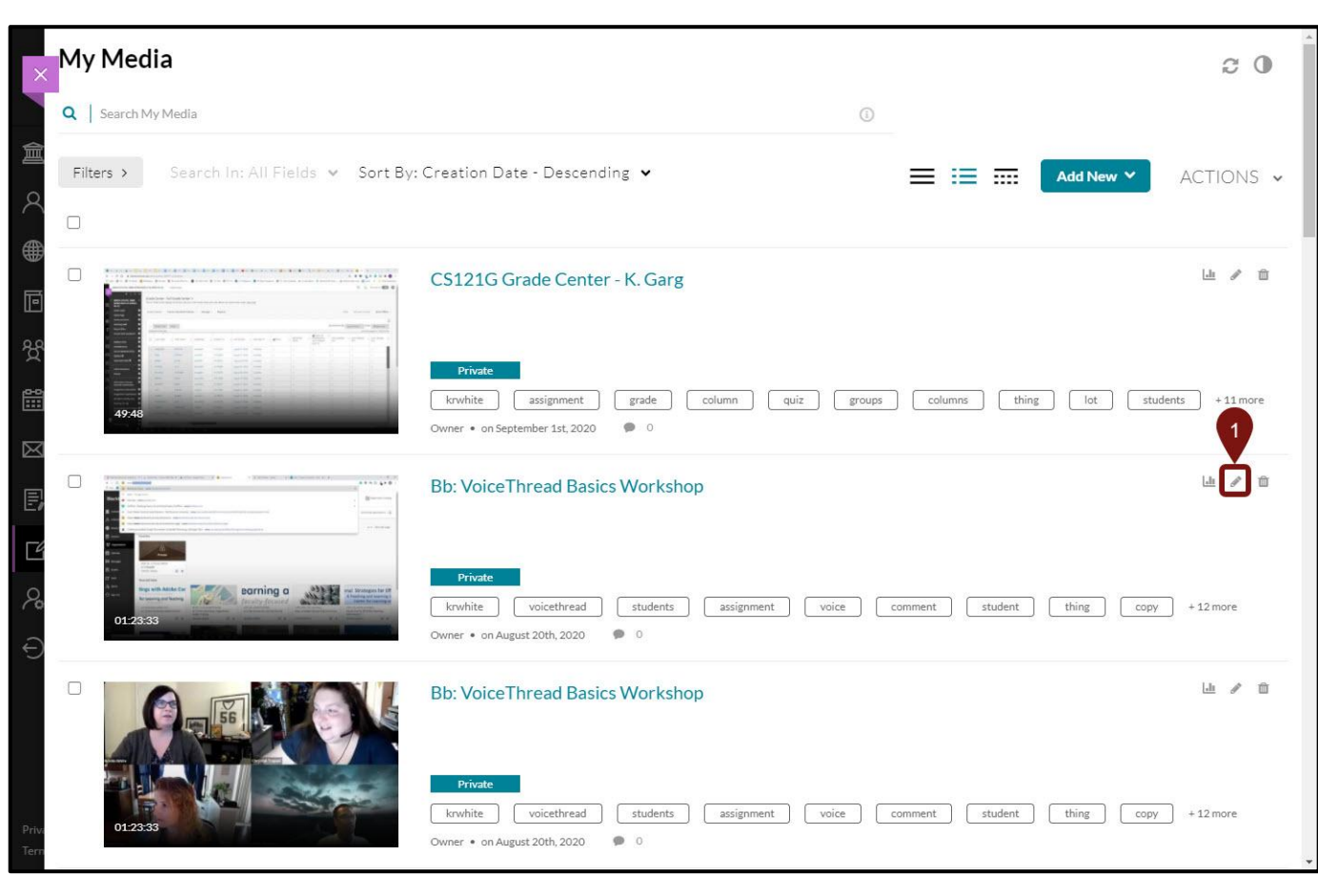

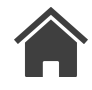

Adding External Zoom Captions Select Captions Tab

> Return to Closed Captioning Topic

 Select the "Captions" tab below the video

|              | ⊖ synax                                          | Strategies for E         For Looming and Teaching         Strategies for E         Strategies for E </th <th>ff ar</th> <th>Launch Editor</th> <th></th> | ff ar                  | Launch Editor |   |
|--------------|--------------------------------------------------|----------------------------------------------------------------------------------------------------|------------------------|---------------|---|
|              | Provent<br>Terrent                               |                                                                                                    |                        |               |   |
| ► <b>4</b> ) | 0:                                               | :00 / 1:23:33 🗠 1x                                                                                                    | Ф O ど                  |               |   |
| Q            | Search                                           | 🛓 🖨 Shov                                                                                                    | w transcript 🖂         |               |   |
| Details      | Publish O<br>Name:<br>(Required)<br>Description: | pptions Collaboration Thumbnails Downloads Captions Attachments Timeline Replan<br>Bb: VoiceThread Basics Workshop<br>Black ▼ Bold Italic Underline III III III III III IIII IIIIIIIIIII                                                                                                    | ce Media               |               |   |
|              | Tags:                                            | x krwhite)       x voicethread)       x students)       x assignment)       x voice)       x comment)       x student)       x thing)       x copy)       i         x thread)       x access)       x description)       x class)       x points)       x options)       x blackboard)       x instructor)       x faculty       x         x grade       x       x       x       x       x       x       x       x                                                                                                    | × things<br>« captions |               |   |
|              | bb_ultra_kaf:                                    | Select a value                                                                                                    | ~                      |               |   |
|              |                                                  | Blackboard Ultra KAF                                                                                                    |                        |               | - |

Adding External Zoom Captions

Select Upload Captions File Button

> Return to Closed Captioning Topic

**3.** Select the "Upload captions file" button

|                        | es                                                                                                    |                                                                                |                                                                                                    |                         | Media Type: Vic | leo                  |
|------------------------|----------------------------------------------------------------------------------------------------|--------------------------------------------------------------------------------|----------------------------------------------------------------------------------------------------|-------------------------|-----------------|----------------------|
| R Organizations        | 6                                                                                                    |                                                                                |                                                                                                    |                         | Publish Status: | Private              |
| Catentar               | Private                                                                                                    |                                                                                |                                                                                                    |                         | Creation Data   | an August 20th 2020  |
| Grades Curren          | ni, citaring, onden<br>napola<br>ni, tuonna 💿 🍿                                                                                |                                                                                |                                                                                                    |                         | Creation Date.  | on August 20th, 2020 |
| Ef Tools Assorts       | ed Dates                                                                                                    |                                                                                |                                                                                                    |                         | Updated Date: o | on August 20th, 2020 |
| A some ting            | s with Adobe Cor                                                                                                    | earnina a                                                                      | anal Strategies                                                                                                    | or Eff                  | Launch Edi      | itor                 |
| Sancar<br>for L        | earning and Teaching                                                                                                    | faculty-focused                                                                | A Teaching and Lea<br>Center for Lea                                                                                                   | ming S<br>ning ar       |                 |                      |
| .ct, in<br>Cc7 O       | oriohop, adster, con 0012311, CL7, Leader/Training<br>nine Workshop: Adster Connect CL1201 e Workshop: Orga<br>Leader Training | 2019, DL, vitabief, 339542 147A,<br>CLT's Bb Introduction for New Faculty Dept | 1966, PD Learning 16/art cit, online strategies<br>of English PD Learning Community Found Strat for ERI Online Teach<br>SA16 Service 1 | ing.                    |                 |                      |
| Mater                  | in Leaders © © Multiple Leaders                                                                                                |                                                                                | BLOHOLZ O O MUNICIPALITY                                                                                                    | © ©                     |                 |                      |
| Princy<br>Service      |                                                                                                    | Seculty Develop                                                                | Acuity Develop                                                                                                    | , <sup>୭</sup> ODU      |                 |                      |
| ,P Type here to search | 🖻 🖻 🖬 🖬 🚺 🚺                                                                                                    | 5 8                                                                            |                                                                                                    | 1000 AM<br>8/20/2020 10 |                 |                      |
|                        |                                                                                                    |                                                                                |                                                                                                    |                         |                 |                      |
|                        |                                                                                                    |                                                                                |                                                                                                    |                         |                 |                      |
| • •) <u> </u>          | / 1:23:33                                                                                                    |                                                                                | 8                                                                                                    | 1x 💠 🖸 🖉                |                 |                      |
| O L Search             |                                                                                                    | + A                                                                            |                                                                                                    | Show transcript         |                 |                      |
| States                 |                                                                                                    |                                                                                |                                                                                                    |                         |                 |                      |
|                        |                                                                                                    |                                                                                |                                                                                                    |                         |                 |                      |
|                        |                                                                                                    |                                                                                |                                                                                                    |                         |                 |                      |
| Details Publish Optio  | ons Collaboration Thumb                                                                                                    | nails Downloads Captions                                                       | Attachments Timeline Re                                                                                                    | place Media             |                 |                      |
|                        |                                                                                                    |                                                                                |                                                                                                    |                         |                 |                      |
|                        |                                                                                                    |                                                                                |                                                                                                    |                         |                 |                      |
|                        |                                                                                                    |                                                                                |                                                                                                    |                         | 3               | Upload captions file |
|                        |                                                                                                    |                                                                                |                                                                                                    |                         | 3               | Upload captions file |
| Language               | Label                                                                                                    | File type                                                                      | Accuracy                                                                                                    | Actions                 | 3               | Upload captions file |
| Language<br>English    | Label<br>English                                                                                                    | File type<br>SRT                                                               | Accuracy<br>93%                                                                                                    | Actions 🖋               | 3-(             | Upload captions file |
| Language<br>English    | Label<br>English                                                                                                    | File type<br>SRT                                                               | Accuracy<br>93%                                                                                                    | Actions                 | 3<br>× ±        | Upload captions file |
| Language<br>English    | Label<br>English                                                                                                    | File type<br>SRT                                                               | Accuracy<br>93%                                                                                                    | Actions                 | 3►<br>× ≛       | Upload captions file |
| Language<br>English    | Label<br>English                                                                                                    | File type<br>SRT                                                               | Accuracy<br>93%                                                                                                    | Actions                 | 3►<br>× ±       | Upload captions file |
| Language<br>English    | Label<br>English                                                                                                    | File type<br>SRT                                                               | Accuracy<br>93%                                                                                                    | Actions                 | 3<br>x ±        | Upload captions file |
| Language<br>English    | Label<br>English                                                                                                    | File type<br>SRT                                                               | Accuracy<br>93%                                                                                                    | Actions 🖌               | 3<br>x ±        | Upload captions file |

Adding External Zoom Captions

Upload SRT Captions File

> Return to Closed Captioning Topic

- 4. Select Browse and select SRT file for video (Downloads folder)
- Select Language: English (American) unless teaching foreign language

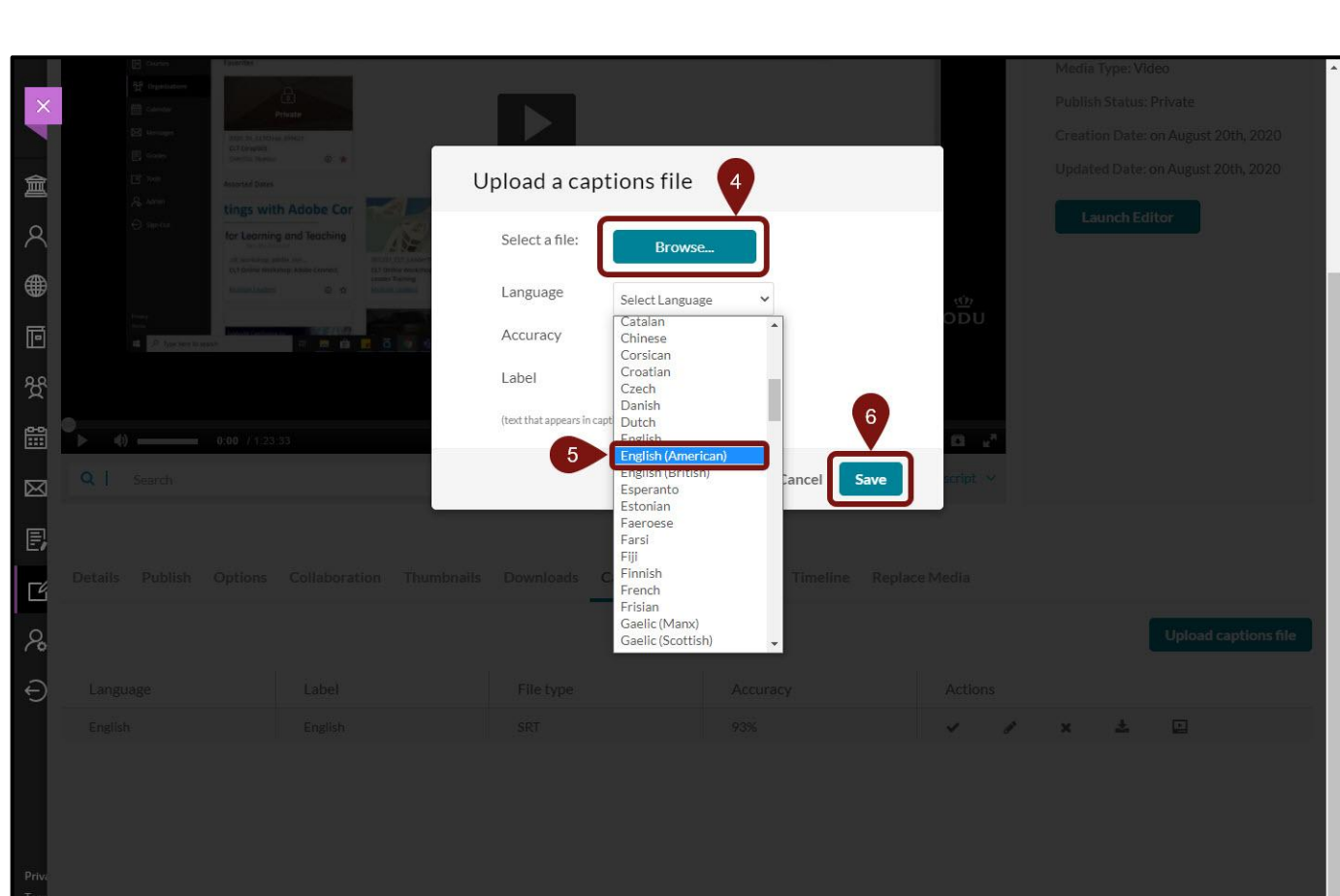

6. Select Save